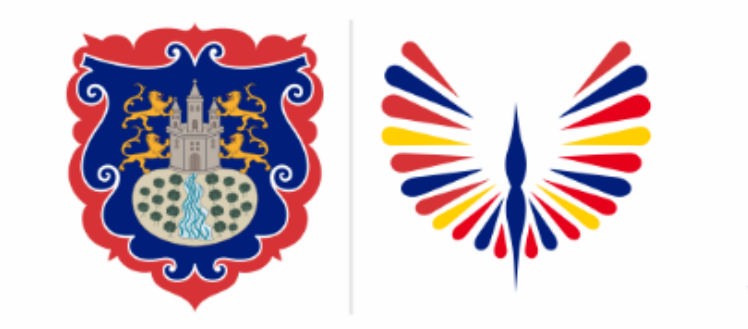

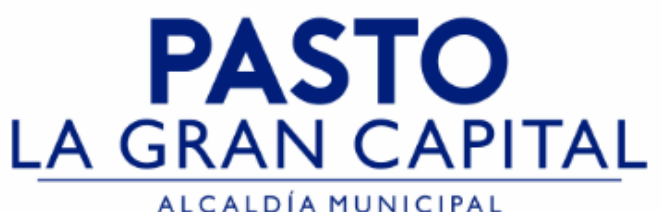

# SECRETARÍA DE EDUCACIÓN MUNICIPAL

# SUBSECRETARÍA DE COBERTURA EDUCATIVA

# RUTA PARA AMPLIAR CUPOS - SIMAT

Guía de apoyo para ampliar cupos en SIMAT, para Establecimientos Educativos Oficiales (No aplica para el Sector No Oficial).

**Nota:** La ejecución de estos procesos son competencia exclusiva de cada Establecimiento Educativo, a través de usuario y contraseña autorizados por la SEMPASTO. Acceso restringido de SIMAT para usuarios y/o padres de familia.

Ingrese a SIMAT desde cualquier navegador: <u>https://www.sistemamatriculas.gov.co/simat/a</u>

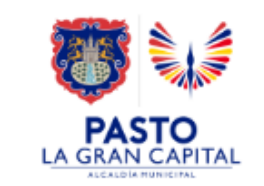

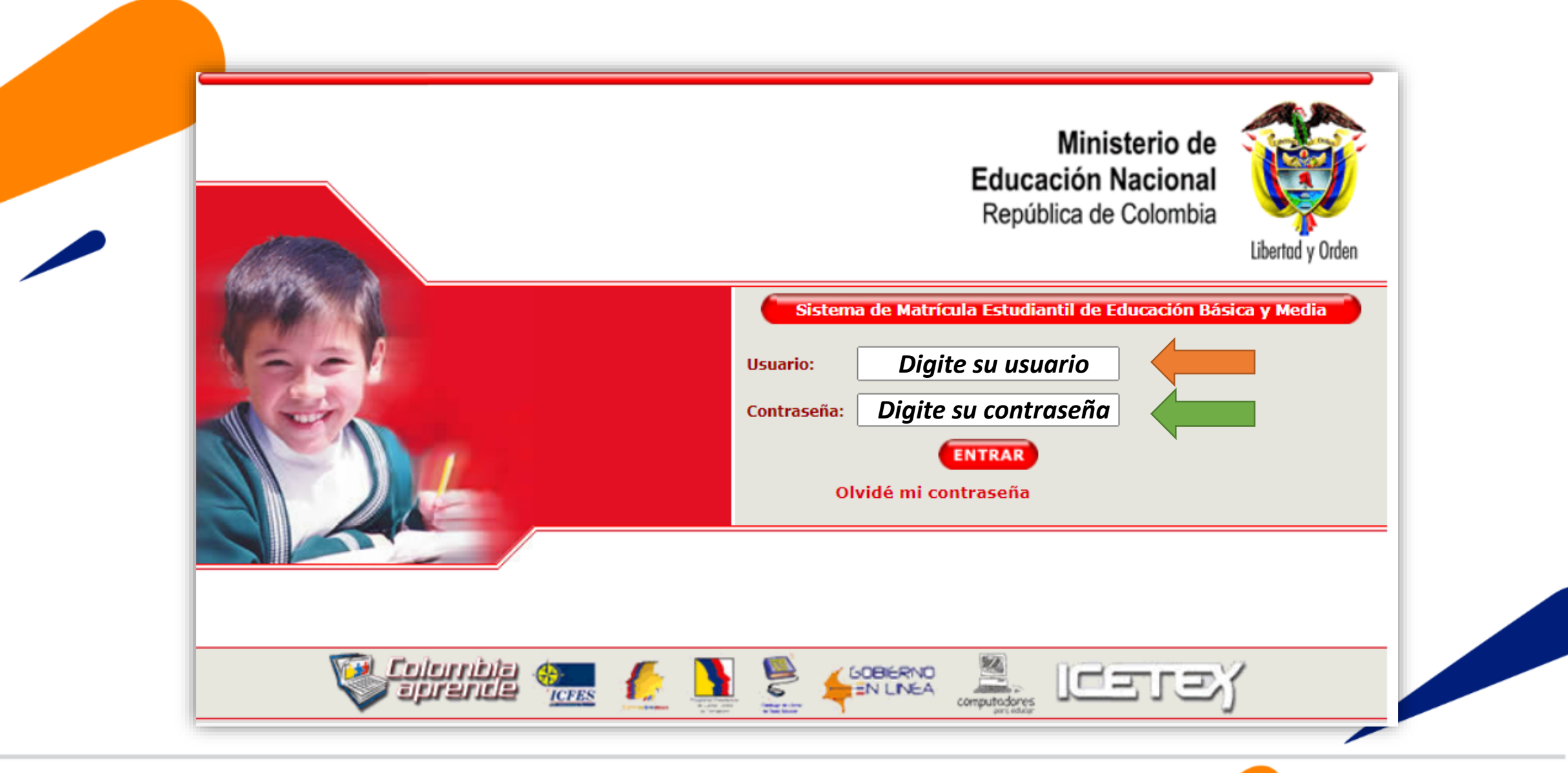

Ingrese a SIMAT desde cualquier navegador: <u>https://www.sistemamatriculas.gov.co/simat/a</u>

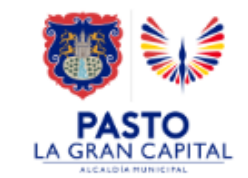

| SIMAT Sistema<br>de Ma                              | Integrado<br>triculas   | Secretaría:<br>Calendario:<br>Año Lectivo:<br>Versión: | PASTO<br>A<br>2023<br>Versión 7.0.8.28 generada el 22/12/2022 6:09<br>SIMAT_FRONT_09 |                   |  |
|-----------------------------------------------------|-------------------------|--------------------------------------------------------|--------------------------------------------------------------------------------------|-------------------|--|
| Ayuda Administración Auditoría Instituciones Estudi | antes Proyecciones Insc | ripciones Matr                                         | ícula Reportes                                                                       | Estrategias Salir |  |
| .: Bienvenida :.<br>Jienvenido al Sistema           | Autos Por Sede          |                                                        |                                                                                      |                   |  |
| Nombre: DIAZ ABAHONZA EDWIN HOLMAN                  | Consulta Grupos         |                                                        |                                                                                      |                   |  |
| Secretaría: PASTO                                   | Grupos                  |                                                        |                                                                                      |                   |  |
| Jerarquía: PASTO                                    | Grupos 2022             | Ingrese al                                             | menú de Proy                                                                         | ecciones >>Grupos |  |
| Institución: C.E.M. LOS ANGELES                     | Broyector Cupos         |                                                        |                                                                                      |                   |  |
| Sede:                                               | Proyectal Cupos         |                                                        |                                                                                      |                   |  |
| Calendario: A                                       | Saido Cupos             |                                                        |                                                                                      |                   |  |

**Nota:** La funcionalidad **Grupos** aplica para el sector oficial, la Opción **Grupos 2022** aplica únicamente para el Sector No Oficial.

> Ingrese a SIMAT desde cualquier navegador: https://www.sistemamatriculas.gov.co/simat/a

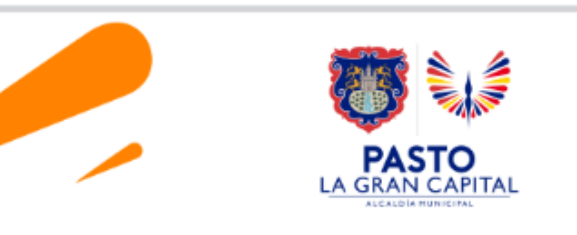

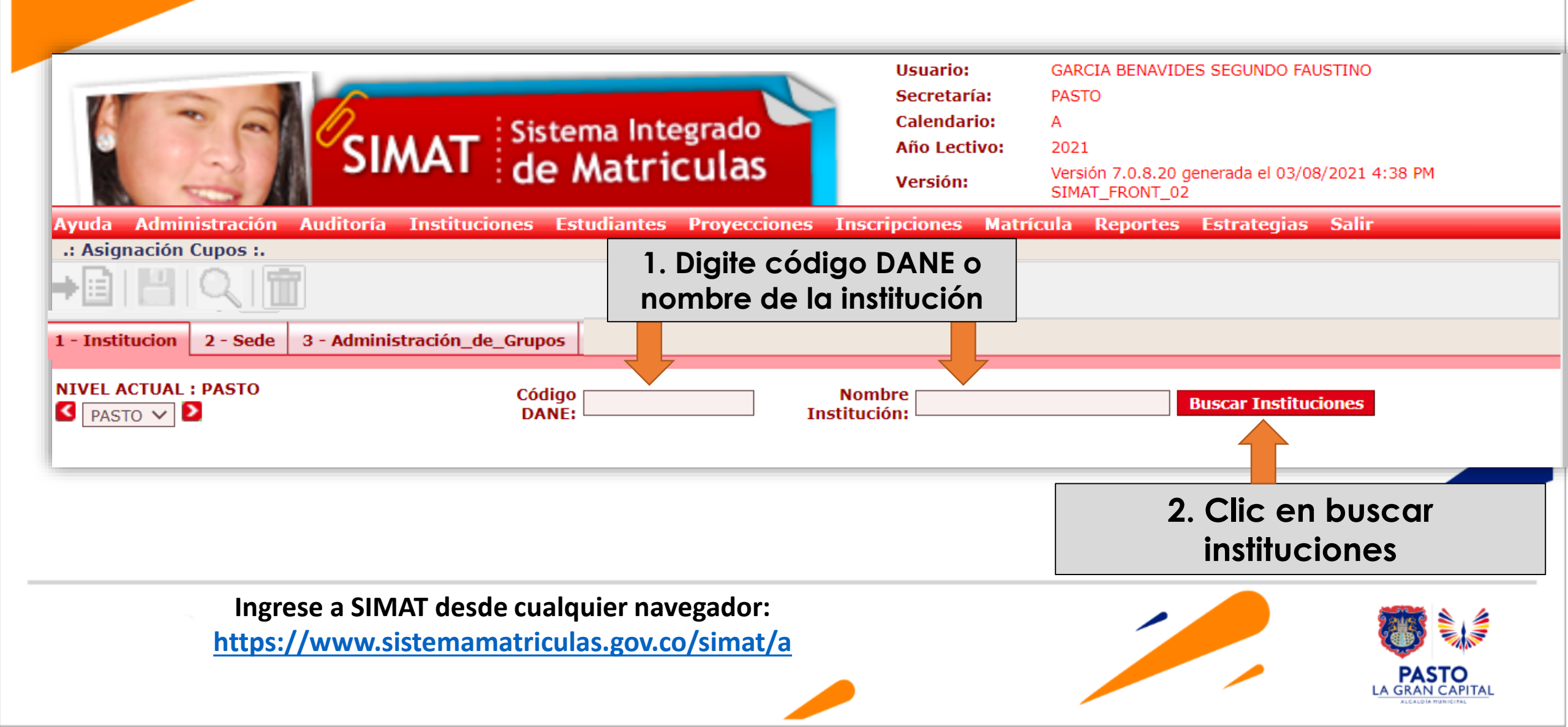

|                                                       | SIMAT Sistema Integrado<br>de Matriculas                            | Usuario: G<br>Secretaría: P<br>Calendario: A<br>Año Lectivo: 2<br>Versión: S | GARCIA BENAVIDES SEGUNDO FAUST<br>ASTO<br>1021<br>/ersión 7.0.8.20 generada el 03/08/2<br>GIMAT_FRONT_02 | TNO<br>021 4:38 PM |
|-------------------------------------------------------|---------------------------------------------------------------------|------------------------------------------------------------------------------|----------------------------------------------------------------------------------------------------|--------------------|
| Ayuda  Administración  Aud    .: Asignación  Cupos :. | itoría Instituciones Estudiantes Proyeccione                        | es Inscripciones Matrícul                                                    | la Reportes Estrategias S                                                                                | Galir              |
| NIVEL ACTUAL : PASTO                                  | Código<br>DANE: 152001000785<br>INSTITUCIONES                       | Nombre<br>Institución:                                                       | Buscar Institucion                                                                                       | nes                |
| CODIGO_DANE<br>152001000785                           | NOMBRE_DE_LA_INSTITUCION<br>I.E.M. LUIS DELFIN INSUASTY RODRIGUEZ   | RECTOR_INSTITUCIO                                                            | N CANTIDAD_SEDES                                                                                         | Seleccionar        |
|                                                       |                                                                     |                                                                              | 1. Clic en sel                                                                                           | eccionar           |
| Ingrese a SIN<br>https://www.                         | /IAT desde cualquier navegador:<br>sistemamatriculas.gov.co/simat/a |                                                                              |                                                                                                    | PASTO              |

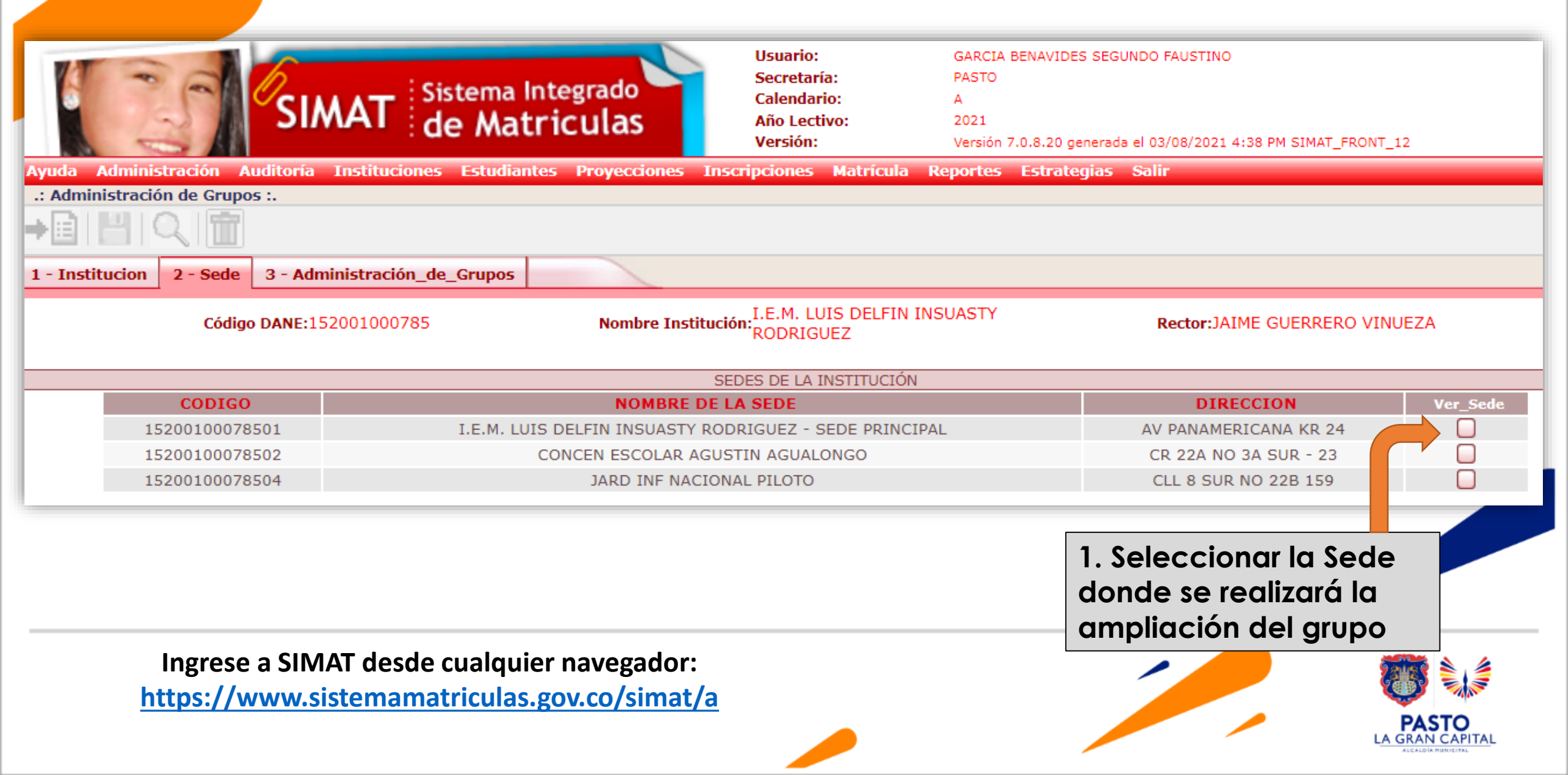

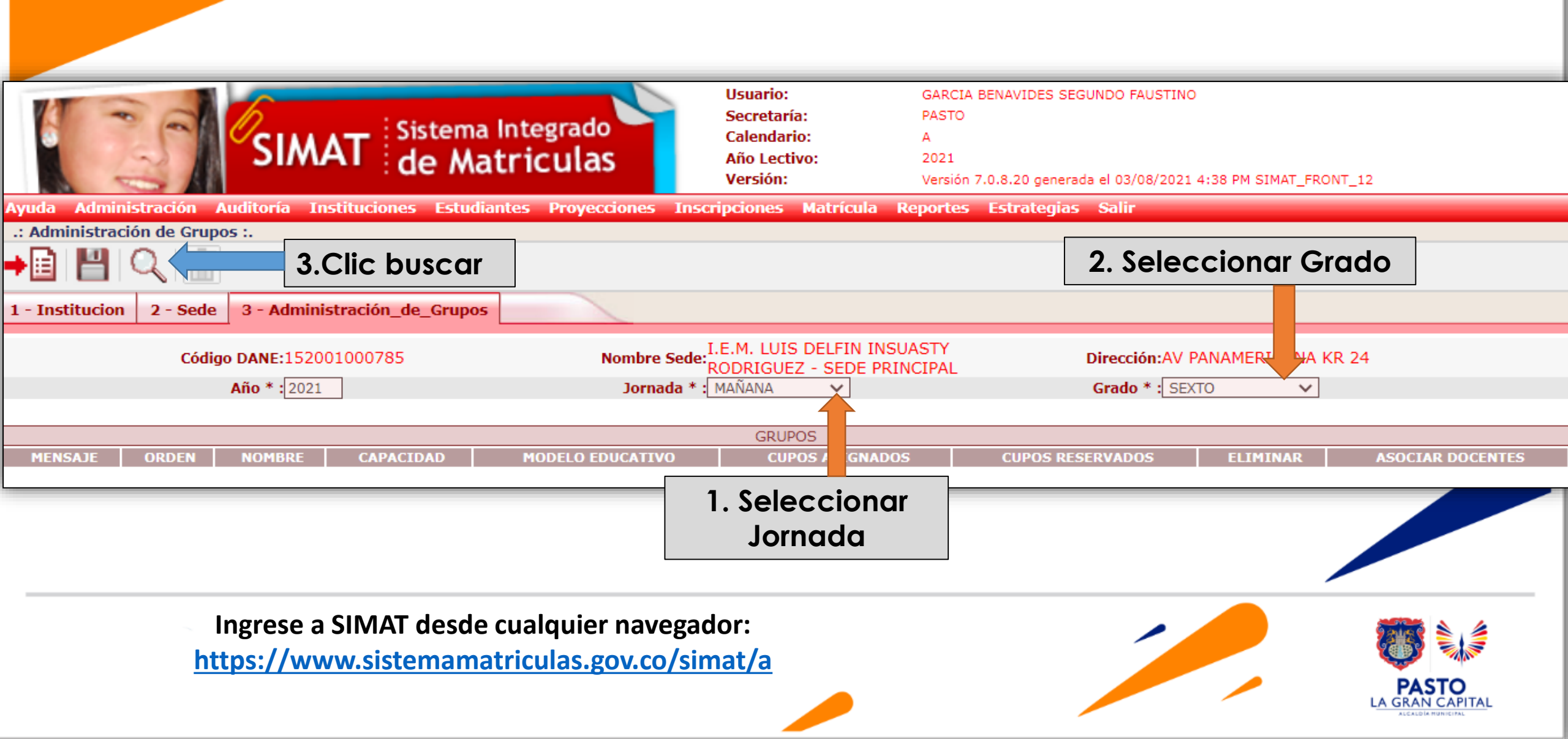

| yuda Administración<br>: Administración de Gr         | Auditoría Inst    | T Sist       | tema Ir<br>Mati | ntegrado<br>ricula<br>es Proyec | S Insc        | Calendario: A<br>Año Lectivo: 2023<br>Versión: Versión 7<br>cripciones Matrícula Reportes | .0.8.28 generada el 22/12/2<br>Estrategias Salir | 2022 6:09 AM SIMAT_FRONT | <u>_</u> 03      |
|-------------------------------------------------------|-------------------|--------------|-----------------|---------------------------------|---------------|-------------------------------------------------------------------------------------------|--------------------------------------------------|--------------------------|------------------|
|                                                       | 2                 | . Clic en    | guarda          | ar                              |               |                                                                                           |                                                  |                          |                  |
| - Institucion 2 - Se                                  | de 3 - Administ   | ración_de_   | Grupos          |                                 |               |                                                                                           |                                                  |                          |                  |
| Código DANE:152001000785 Nombre Se                    |                   |              |                 |                                 | nbre Sede: RO | .M. LUIS DELFIN INSUASTY<br>DRIGUEZ - SEDE PRINCIPAL                                      | Dirección: AV PANAMERICANA KR 24                 |                          |                  |
| Año * : 2023 Jornada * : MAÑANA V Grado * : PRIMERO V |                   |              |                 |                                 |               |                                                                                           |                                                  |                          |                  |
|                                                       | Modelo * : EDUCAC | ION TRADICIO | DNAL V          |                                 |               |                                                                                           |                                                  |                          |                  |
|                                                       |                   |              |                 |                                 |               | GRUPOS                                                                                    |                                                  |                          |                  |
| AULA                                                  | TIPO AULA         | MENSAJE      | ORDEN           | NOMBRE                          | CAPACIDAD     | metodologia                                                                               | CUPOS ASIGNADOS                                  | CUPOS RESERVADOS         | ASOCIAR DOCENTES |
| SALON 001                                             | REGULAR           |              | 1               | 0101                            | 30            | EDUCACIÓN TRADICIONAL[12]                                                                 | 29                                               | 0                        |                  |
| SALON 002                                             | REGULAR           |              | 2               | 0102                            | 30            | EDUCACIÓN TRADICIONAL[12]                                                                 | 30                                               | 0                        | 2                |
| SALON 003                                             | REGULAR           |              | 3               | 0103                            | 30            | EDUCACIÓN TRADICIONAL[12]                                                                 | 30                                               | 0                        | 2                |
| SALON 004                                             | REGULAR           |              | 4               | 01 )4                           | 30            | EDUCACIÓN TRADICIONAL[12]                                                                 | 30                                               | 0                        |                  |
| 1. Amplié                                             | la cantidad       | de cupos     | s neces         | arios, rea                      | cuerde qu     | ue este proceso esta aso                                                                  | ciado a la etapa                                 | l de proyección a        | de               |

| Sistema Integrado<br>de Matriculas<br>Secretaría: PASTO<br>Calendario: A<br>Año Lectivo: 2023<br>Versión 7.0.8.28 generada el 22/12/2022 6:09 AM SIMAT_FRONT_21<br>Ayuda Administración de Grupos :<br>Administración de Grupos :                 |                  |               |            |              |                              |                 |                  |                       |  |
|----------------------------------------------------------------------------------------------------|------------------|---------------|------------|--------------|------------------------------|-----------------|------------------|-----------------------|--|
| 1 - Institucion 2 - Sede                                                                                                    | 3 - Administr    | ración_de_Gru | ipos       |              |                              |                 |                  |                       |  |
| Código DANE:152001000785  Nombre Sede:  I.E.M. LUIS DELFIN INSUASTY<br>RODRIGUEZ - SEDE PRINCIPAL  Dirección:AV PANAMERICANA KR 24    Año *:  2023  Jornada *:  MAÑANA  Grado *:  PRIMERO  V    Modelo *:  EDUCACIÓN TRADICIONAL V  V  V  V  V  V |                  |               |            |              |                              |                 |                  |                       |  |
|                                                                                                    |                  |               |            |              | GRUPOS                       |                 |                  |                       |  |
| AULA                                                                                                    | TIPO AULA        | MENSAJE       | ORDEN NOMB | RE CAPACIDAD | Description metodologia      | CUPOS ASIGNADOS | CUPOS RESERVADOS | ASOCIAR DOCENTES      |  |
| SALON 001                                                                                                    | REGULAR          | Exitoso 1     | 0101       | 33           | EDUCACION TRADICIONAL[12]    | 29              | 0                |                       |  |
| SALON 002                                                                                                    | REGULAR          | Exitoso 2     | 2 0102     | 33           | EDUCACION TRADICIONAL[12]    | 30              | 0                | <u> </u>              |  |
| SALON 003                                                                                                    | REGULAR          | Exitoso 3     | 3 0103     | 33           | EDUCACION TRADICIONAL[12]    | 30              | 0                | <u> </u>              |  |
| SALON 004                                                                                                    | REGULAR          | Exitoso 4     | 4 0104     | 33           | EDUCACION TRADICIONAL[12]    | 30              | 0                |                       |  |
| Si finalizó el pr<br>pasos anteriore                                                                                                    | roceso le<br>es. | deberá        | a aparec   | er el mei    | nsaje <b>«Exitoso»</b> de la | o contrario d   | naga nuevan      | nente los             |  |
|                                                                                                    |                  |               |            |              |                              |                 |                  | PASTO<br>GRAN CAPITAL |  |

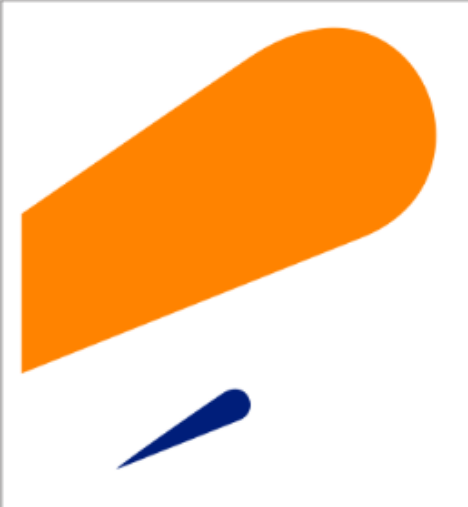

#### **EQUIPO SIMAT CORREO ELECTRONICO:**

cobertura@sempasto.gov.co

**Cecilia Navia Martínez** Subsecretaria de Cobertura Educativa (e)

Patricia Narváez Meneses. Profesional Universitaria Administradora SIMAT-DUE

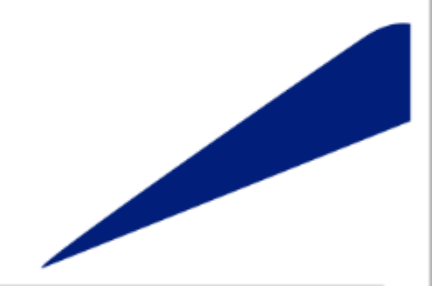

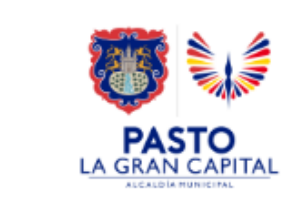

# Gracias

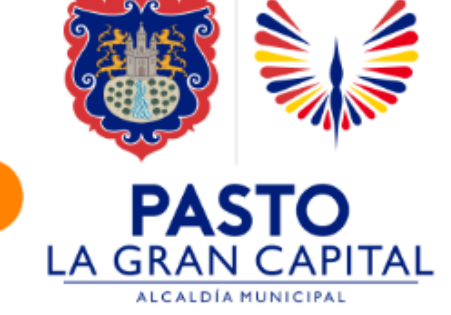